# 2014 SWGDAM Compliant YHRD User's Guide

Release 59, November 1, 2018

#### Overview

Section 1: How to search a Y-STR Haplotype

Section 2: How to search a Y-STR Haplotype with reduced loci

Section 3: How to check the current state of the database

Section 4: How to check release history

Section 5: How to obtain locus information

# Section 1

How to search a Y-STR haplotype

Entry of the haplotypes can be performed manually or through a properly formatted spreadsheet. Searches can be performed individually or in batches.

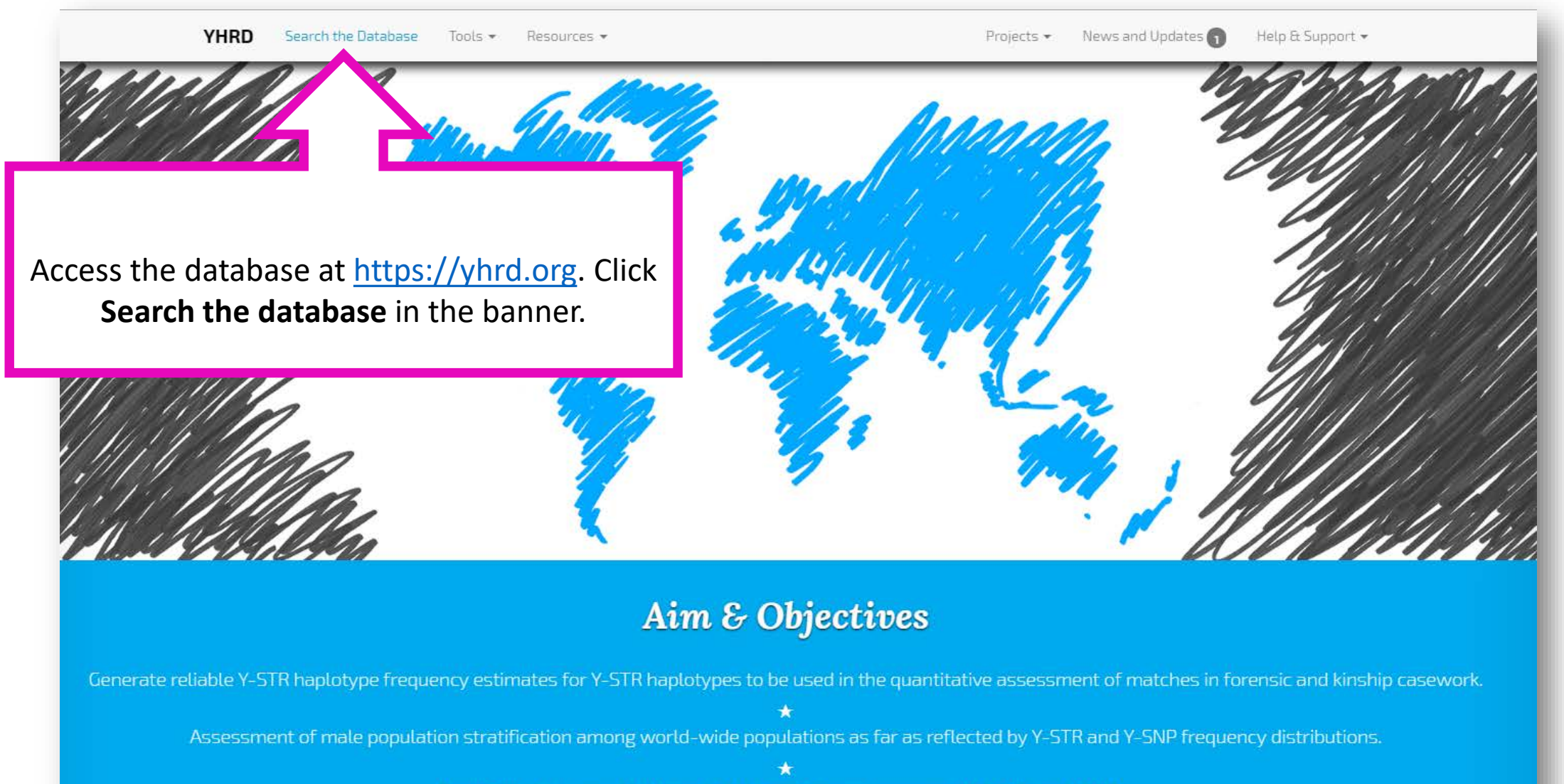

Provision of advanced tools and further resources concerning Y-STRs and Y-SNPs.

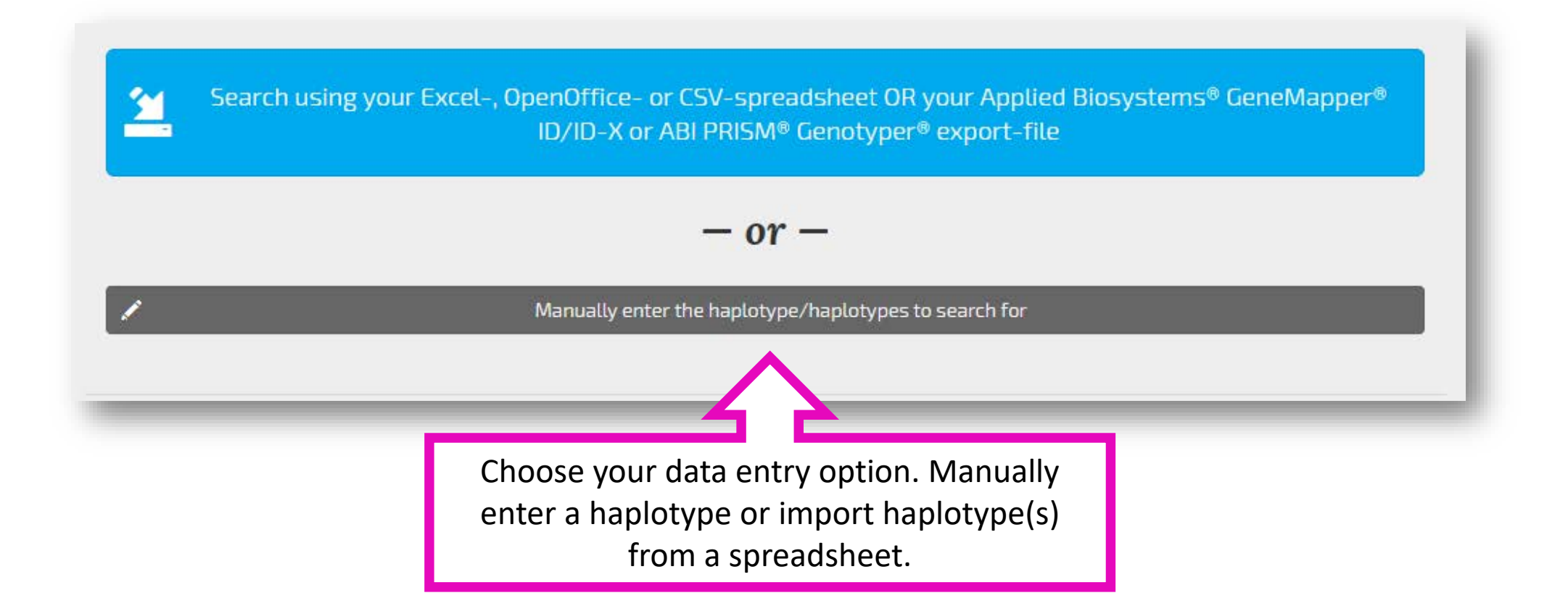

|     | Projects - News and Updates 1 Help & Support                               |
|-----|----------------------------------------------------------------------------|
| FA  | Q                                                                          |
| Tra | aining                                                                     |
| M   | anual                                                                      |
| Ex  | port your samples from Applied Biosystems® GeneMapper® ID/ID-X             |
| Но  | w to set up an Excel-, OpenOffice- or CSV-spreadsheet for searching        |
| Но  | w to set up an Excel-, OpenOffice- 2 V-spreadsheet for Mixture Calculation |
| Но  | w to set up an Excel-, OpenOffic                                           |
|     |                                                                            |
| C   | For guidance on how to format a                                            |
| Q   | spreadsheet, click <b>Help &amp; Support</b> from the                      |
| W   | banner select the support link and follow the                              |
|     | instructions                                                               |
|     |                                                                            |

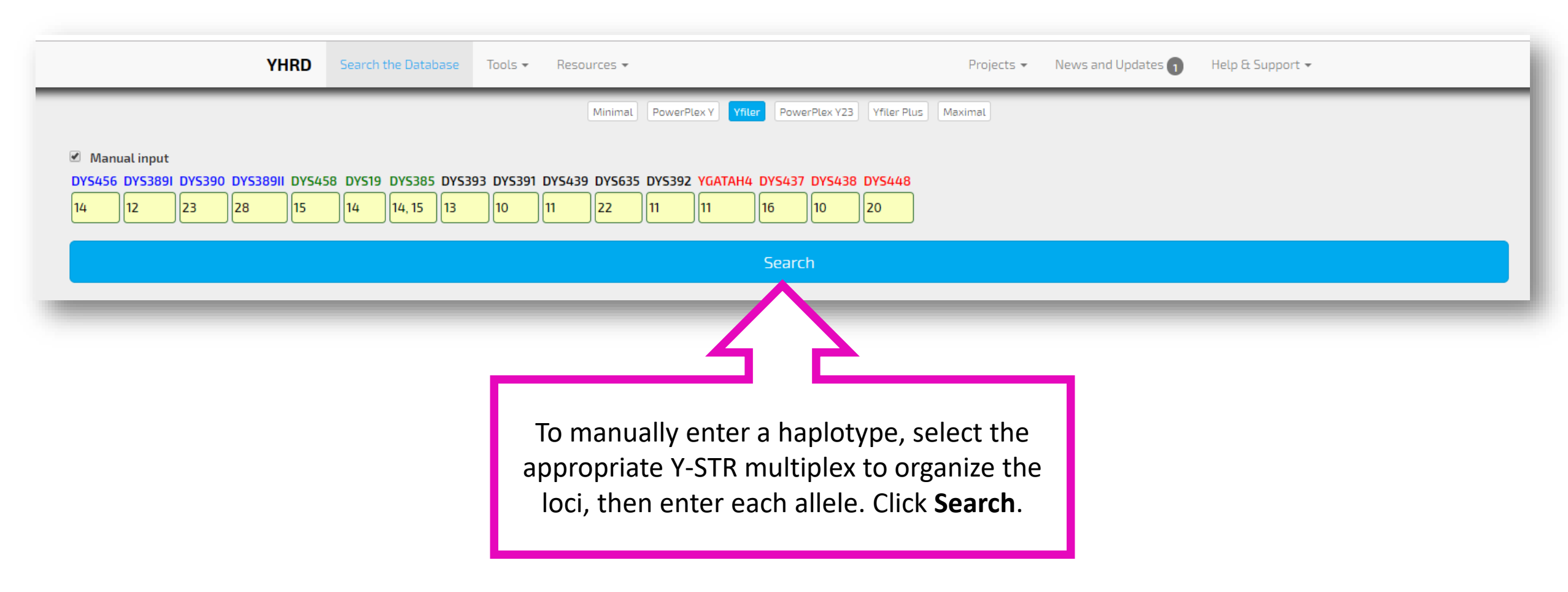

|                          |                             |                  |        | YH       | RD                 | Search t             | he Datab               | ase T                 | ools 🗸                | Resou                  | Irces 🔻                |                               |                                |                     |                            |                          |                       | Projects 👻                    | Newsa                 | and Update               | 25 1                  | Help (                             | & Support         | t∗ |  |  |
|--------------------------|-----------------------------|------------------|--------|----------|--------------------|----------------------|------------------------|-----------------------|-----------------------|------------------------|------------------------|-------------------------------|--------------------------------|---------------------|----------------------------|--------------------------|-----------------------|-------------------------------|-----------------------|--------------------------|-----------------------|------------------------------------|-------------------|----|--|--|
|                          |                             |                  |        |          |                    |                      |                        |                       |                       | (                      | Minimal                | PowerPl                       | ex Y Yfil                      | Pow                 | erPlex Y23                 | Yfiler Plu               | IS Max                | imal                          |                       |                          |                       |                                    |                   |    |  |  |
| ■                        | 1001<br>VS456               | DY53891          | 072390 | DY538911 | DY5458             | DY519                | DY5385                 | DV5393                | DYS391                | DY5439                 | DY5635                 | DY5392                        | удатани                        | DY543               | 7 DYS438                   | DY5448                   |                       |                               |                       |                          |                       |                                    |                   |    |  |  |
| 16                       | 6                           | 13               | 24     | 29       | 17                 | 14                   | 11, 14                 | 13                    | 11                    | 11                     | 23                     | 13                            | 12                             | 15                  | 12                         | 19                       |                       |                               |                       |                          |                       |                                    |                   |    |  |  |
| DY                       | 1002<br>YS456               | DYS3891          | DYS390 | DY538911 | DY5458             | DYS19                | DYS385                 | DYS393                | DYS391                | DYS439                 | DYS635                 | DY5392                        | YGATAH4                        | DYS437              | 7 DYS438                   | DYS448                   |                       |                               |                       |                          |                       |                                    |                   |    |  |  |
| 15                       | 5                           | 13               | 23     | 30       | 15                 | 14                   | 14, 19                 | 12                    | 8                     | 11                     | 21                     | )[11                          | 11                             | 14                  | 9                          | 20                       |                       |                               |                       |                          |                       |                                    |                   |    |  |  |
| DY                       | 1003<br>YS456               | DYS3891          | DYS390 | DYS38911 | DYS458             | DYS19                | DYS385                 | DYS393                | DYS391                | DYS439                 | DYS635                 | DY5392                        | YGATAH4                        | DYS437              | 7 DYS438                   | DYS448                   |                       |                               |                       |                          |                       |                                    |                   |    |  |  |
| 15                       | 5                           | 14               | 25     | 31       | 16                 | 13                   | 14, 18                 | 14                    | 10                    | 11                     | 22                     | 14                            | 11                             | 14                  | ][11                       | 19                       |                       |                               |                       |                          |                       |                                    |                   |    |  |  |
|                          | 1004                        | 0723891          | 072390 | 0723890  | DV5458             | DV519                | DV5385                 | DV5393                | DV5391                | DV5439                 | DV5635                 | DV5392                        | УБАТАНИ                        | DV543               | 072438                     | DV5448                   |                       |                               |                       |                          |                       |                                    |                   |    |  |  |
|                          |                             | 12               | 22     | 29       | 17                 | 15                   | 14, 15                 | 13                    | 10                    | 12                     | 20                     | 11                            | 12                             | 17                  | 8                          | 20                       |                       |                               |                       |                          |                       |                                    |                   |    |  |  |
|                          |                             |                  |        |          |                    |                      |                        |                       |                       |                        |                        |                               |                                | Searc               | :h                         |                          |                       |                               |                       |                          |                       |                                    |                   |    |  |  |
| To per                   | for                         | m                |        |          |                    |                      |                        |                       |                       |                        |                        |                               |                                |                     |                            |                          |                       |                               |                       |                          |                       |                                    |                   |    |  |  |
| multi                    | iple                        | 2                | L      |          |                    |                      |                        |                       |                       |                        |                        |                               |                                |                     |                            |                          |                       |                               |                       |                          |                       |                                    |                   | 1  |  |  |
| searc<br>nultan<br>check | ches<br>leoi<br>eac<br>type | s<br>usly,<br>ch |        |          | If u<br>data<br>to | sing<br>a ba<br>getl | g a sp<br>sed<br>her a | orea<br>on tl<br>as a | dshe<br>he lo<br>bato | eet f<br>oci p<br>h. C | for e<br>orese<br>lick | entry<br>ent.<br><b>Sea</b> i | , YHF<br>Each<br>r <b>ch</b> w | RD w<br>hap<br>/her | vill d<br>bloty<br>h all ( | etect<br>pe ca<br>desire | t the<br>an b<br>ed h | e kit us<br>e sear<br>naploty | sed t<br>chec<br>ypes | o ger<br>I indi<br>are s | nera<br>ividu<br>sele | ate t<br>uall <sup>i</sup><br>cteo | the<br>y or<br>d. |    |  |  |

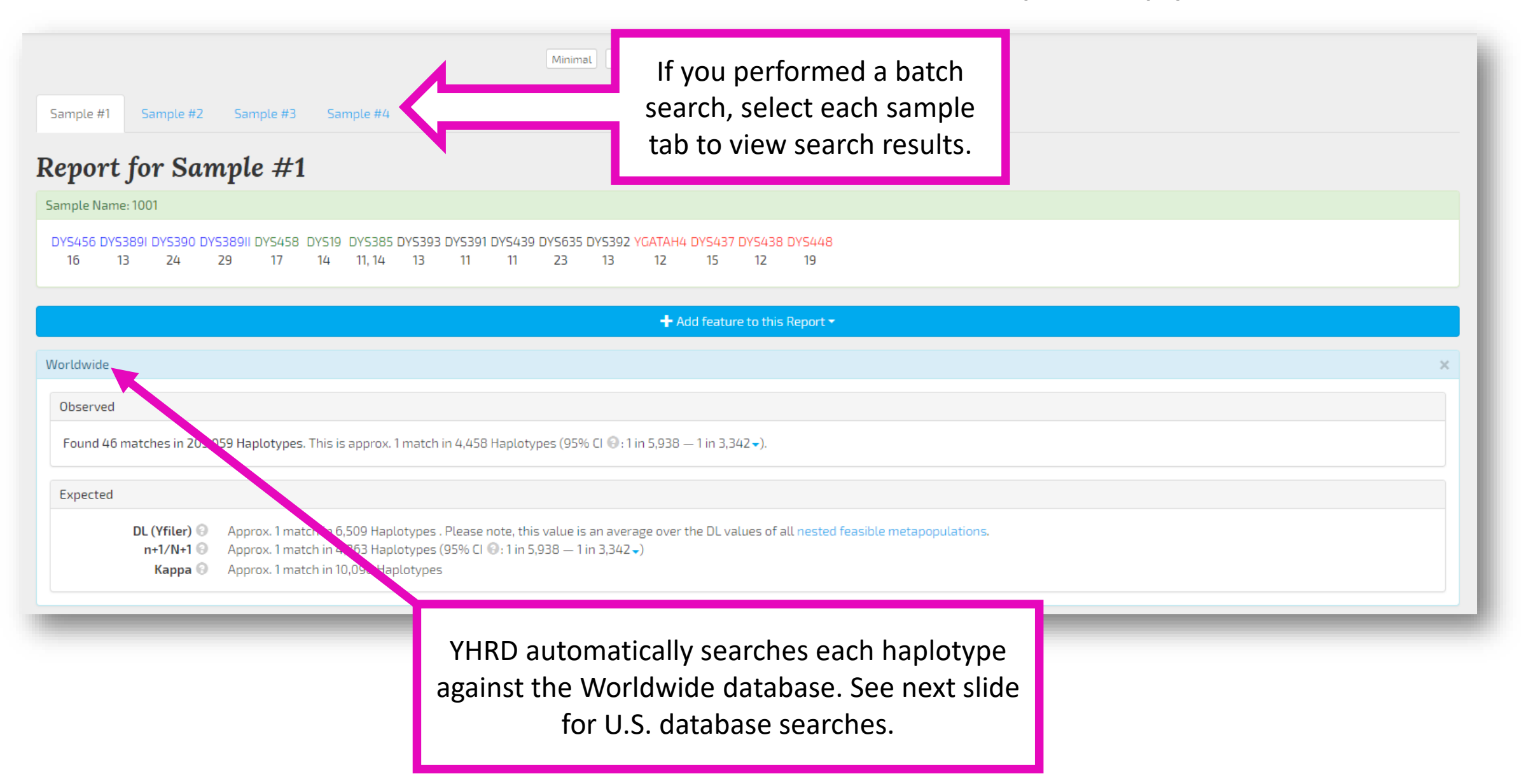

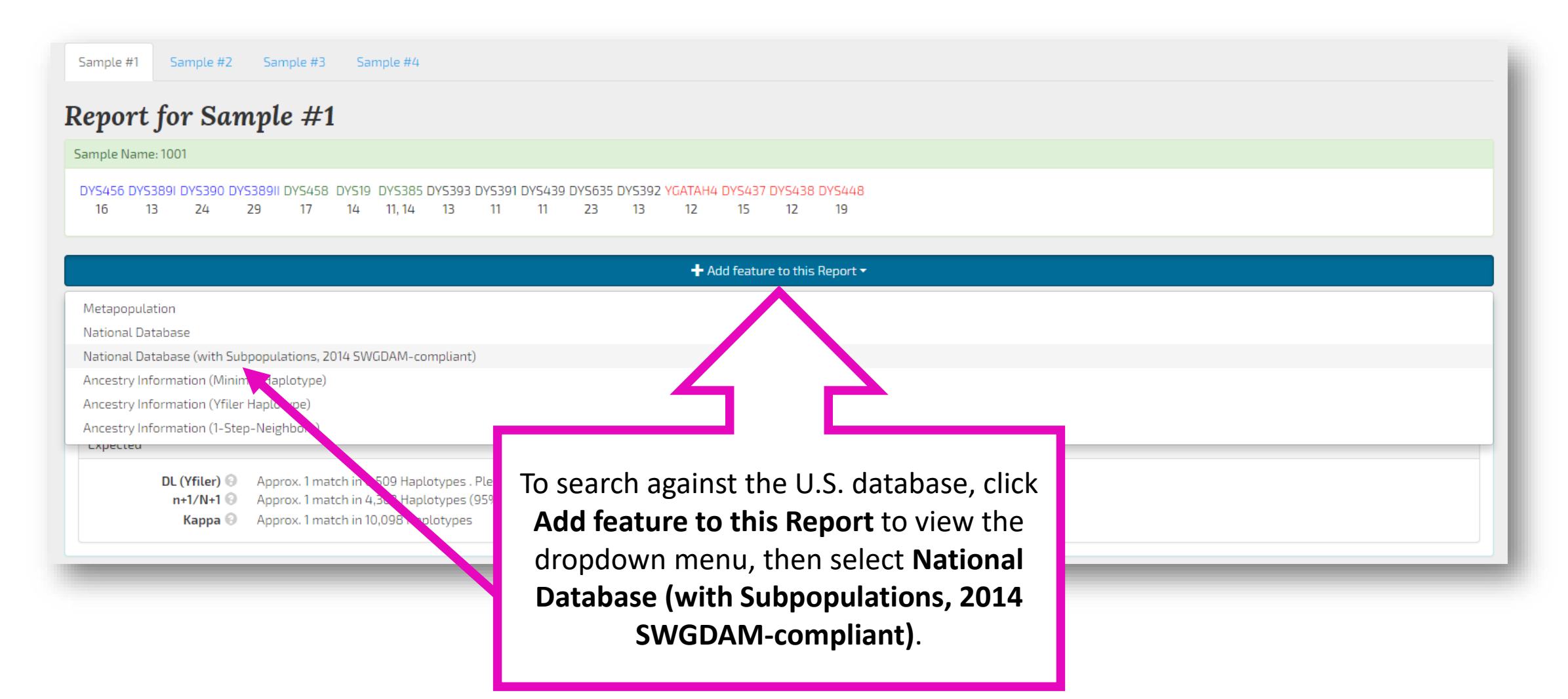

,342 -).

The results of the search against the **National Database** (with Subpopulations) – United States is now included in the results panel. This database contains the U.S. Y-STR Database samples.

DL (Yfiler) Approximation Approximation Appr

9 Hostotypes . Please note, this value is an average over the DL values of all nested feasible metapopulations. Naplotypes (95% CI ; in 5,938 — 1 in 3,342 ↓) J98 Haplotypes

National Database (with Subpopulations) - United States (click to change)

#### Observed

Found 2 matches in 7,118 Haplotypes in United States (African American). This is approx. 1 match in 3,559 Haplotypes (95% UCI 😔 : 1 in 1,131 -) in United States (African American). Found no match in 4,083 Haplotypes (95% UCI 😔 : 1 in 1,363 -) in United States (Asian).

Found 6 matches in 8,483 Haplotypes in United States (Caucasian). This is approx. 1 match in 1,414 Haplotypes (95% UCI 😔: 1 in 717.) in United States (Caucasian).

Found 2 matches in 6,012 Haplotypes in United States (Hispanic). This is approx. 1 match in 3,006 Haplotypes (95% UCI 🕘: 1 in 955 -) in United States (Hispanic).

Found 1 match in 3,581 Haplotypes (95% UCI 🕘 : 1 in 755 -) in United States (Native American).

Found 11 matches in 29,277 Haplotypes in United States (Overall). This is approx. 1 match in 2,662 Haplotypes (95% UCI 😔 : 1 in 1,608 -) in United States (Overall).

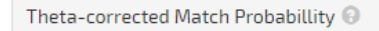

Given a theta-value of 6.0 × 10<sup>-05</sup> and a 95% UCI 📀 of the combined Haplotype frequency of 1 in 1515 (10 matches in 25696 Haplotypes at U.S. subpopulations without Native American), the corrected Match Probability is 1 in 1389. Given a theta-value of 4.0 × 10<sup>-04</sup> and a 95% UCI 💿 of the combined Haplotype frequency of 1 in 1608 (11 matches in 29277 Haplotypes at U.S. subpopulations with Native American), the corrected Match Probability is 1 in 979.

Expected n+1/N+1 🚱

Expected Kappa 💮

. .

National Database (with Subpopulations) - United States (click to change)

#### Observed

Found 2 matches in 7,118 Haplotypes in United States (African American). This is approx. 1 match in 3,559 Haplotypes (95% UCI : 1 in 1,131 -) in United States (African American). Found no match in 4,083 Haplotypes (95% UCI : 1 in 1,363 -) in United States (Asian).

Found 6 matches in 8,483 Haplotypes in United States (Caucasian). This is approx. 1 match in 1,414 Haplotypes (95% UCI 😔: 1 in 717 -) in United States (Caucasian).

Found 2 matches in 6,012 Haplotypes in United States (Hispanic). This is approx. 1 match in 3,006 Haplotypes (95% UCI 😔 : 1 in 955 -) in United States (Hispanic). Found 1 match in 3,581 Haplotypes (95% UCI 😔 : 1 in 755 -) in United States (Native American).

Found 11 matches in 29,277 Haplotypes in United States (Overall). This is approx. 1 match in 2,662 Haplotypes (95% UCI 😔: 1 in 1,608 🗸 ) in United States (Overall).

#### Theta-corrected Match Probabillity 💮

Given a theta-value of 6.0 × 10<sup>-05</sup> and a 95% UCI 🕢 of the combined Haplotype frequency of 1 in 1515 (10 matches in 25696 Haplotypes at U.S. subpopulations without Native American), the corrected Match Probability is 1 in 1389. Given a theta-value of 4.0 × 10<sup>-04</sup> and a 95% UCI 🕢 of the combined Haplotype frequency of 1 in 1608 (11 matches in 29277 Haplotypes at U.S. subpopulations with Native American), the corrected Match Probability is 1 in 979.

The **Observed** results box includes the observed haplotype frequencies and 1-sided 95% upper confidence interval profile probabilities for each subpopulation (African American, Asian, Caucasian, Hispanic, Native American, and Overall). The **Theta-corrected Match Probability** results box provides two combined thetacorrected match probabilities (with and without the Native American population). Note: in this particular search, haplotypes from the Native American population were included in the database.

As of November 2018, no Native American population samples are present in the 'maximal' database.

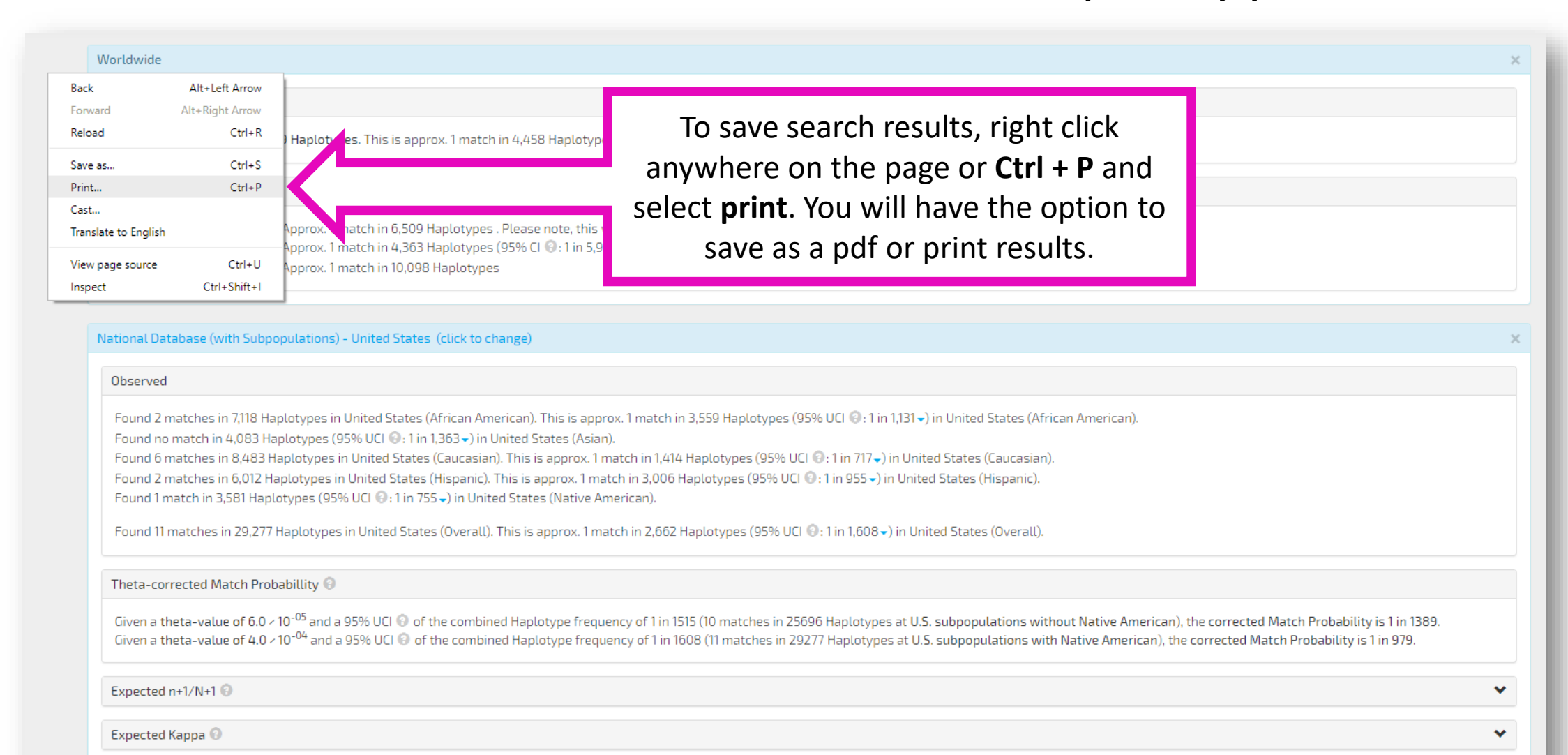

|    |               |               |                |              |                |                |              |                  |              |              |                | 1            | Minimal      | PowerPl      | ex Y Yf        | iler Po       | werPlex Y2   | 23 Yfil      | er Plus      | Maximal      |              |              |                    |             |               |              |              |              |  |  | 10 |
|----|---------------|---------------|----------------|--------------|----------------|----------------|--------------|------------------|--------------|--------------|----------------|--------------|--------------|--------------|----------------|---------------|--------------|--------------|--------------|--------------|--------------|--------------|--------------------|-------------|---------------|--------------|--------------|--------------|--|--|----|
| R  | epo           | rt fo         | r Sa           | mpl          | e #1           | 1              |              |                  |              |              |                |              |              |              |                |               |              |              |              |              |              |              |                    |             |               |              |              |              |  |  |    |
| Si | ample N       | ame: Ma       | aximal Pro     | file         |                |                |              |                  |              |              |                |              |              |              |                |               |              |              |              |              |              |              |                    |             |               |              |              |              |  |  |    |
|    | DYS19 (<br>14 | )YS389I<br>12 | DYS38911<br>28 | DYS390<br>23 | DYS391  <br>10 | DYS392 (<br>11 | )YS393<br>13 | DYS385<br>14, 15 | DYS438<br>10 | DYS439<br>11 | DYS437 D<br>16 | )YS448<br>20 | DYS456<br>14 | DYS458<br>15 | DYS635 '<br>22 | YGATAH4<br>11 | DYS481<br>25 | DYS533<br>11 | DYS549<br>12 | DYS570<br>19 | DYS576<br>16 | DYS643<br>12 | 3 DYF387<br>37, 37 | 751 DY<br>7 | ′5449 C<br>28 | )YS460<br>10 | DYS518<br>40 | DYS627<br>19 |  |  |    |

This search of a maximal haplotype (29 loci) provides an example that does not return results from the Native American population because no Native American haplotypes exist in the maximal population database. Also note that because the number of loci in the searched haplotype exceeds 22 loci, theta-corrected match probabilities are not provided (refer to Appendix 1 of the 2014 SWGDAM *Interpretation Guidelines for Y-Chromosome STR Typing*).

| DL (Yfiler) 🕄<br>n+1/N+1 🕄<br>Kappa 🕄 | Approx. 1 match in 2,646 Haplotypes . Please note, t<br>Approx. 1 match in 2,759 Haplotypes (95% CI 🕃 : 1 in<br>Approx. 1 match in 139,595 Haplotypes | :his value is an average over the DL values of<br>1 22,772 — 1 in 990 ᢏ) | ble metepopulations. |   |
|---------------------------------------|----------------------------------------------------------------------------------------------------|--------------------------------------------------------------------------|----------------------|---|
| ational Database (with Sub            | populations) - United States (click to change)                                                                                                    |                                                                          |                      |   |
| Observed                              |                                                                                                    |                                                                          |                      |   |
| Found no match in 242 Ha              | plotypes (95% UCI (0: 1 in 81 →) in United States (Africa                                                                                             | an American).                                                            |                      |   |
| Found no match in 2 Haple             | otypes (95% UCI (2): 1 in 1 → ) in United States (Asian).                                                                                             | -ino)                                                                    |                      |   |
| Found no match in 102 Ha              | plotypes (95% UCI (9: 1 in 35 -) in United States (Caucas                                                                                             | anic).                                                                   |                      |   |
| There are no Haplotypes i             | n United States (Native American).                                                                                                    |                                                                          | -                    |   |
| Found 1 match in 575 Hapi             | otypes (95% UCI : 1 in 122 →) in United States (Overal                                                                                                | LL).                                                                     |                      |   |
|                                       |                                                                                                    |                                                                          |                      |   |
| Expected n+1/N+1 😟                    |                                                                                                    |                                                                          |                      | • |
| Expected n+1/N+1                      |                                                                                                    |                                                                          |                      |   |

# Section 2

How to search a Y-STR haplotype with reduced loci

Per the 2014 SWGDAM Y-STR Interpretation Guidelines, it is acceptable to perform additional searches of the population database using reduced locus sets in an attempt to obtain the maximal discrimination potential for that combination of evidence and population database profiles. This section describes how to perform reduced loci searches using YHRD.

#### YHRD Reduced Locus Search Instructions

Underlined text represents an example for illustration purposes. In the example spreadsheet accompanying these instructions, the corresponding cells are as follows:  $x_1 = G4$ ,  $n_1 = H4$ ;  $x_2 = G8$ ,  $n_2 = H8$  and H11,  $x_3 = G9$ ,  $x_4 = G10$ ,  $x_5 = G11$ .

Note: this procedure requires calculations outside of the YHRD website.

- Search the full multiplex haplotype (<u>PP Y23</u>) in YHRD against the Worldwide and US National Database. Record x<sub>1</sub>, n<sub>1</sub>, 1 in (x/n), and 1 in (95% UCI) values.
- 2. Within the YHRD report results page, select the next smallest multiplex (<u>Yfiler</u>) to search the haplotype with a reduced number of loci. Record  $x_2$  and  $n_2$ .
- Next, reselect the full multiplex haplotype within the YHRD report results page to search the reduced number of loci against the dataset for the larger multiplex (<u>Yfiler loci against PP Y23</u> <u>dataset</u>). Record the number of matches (x<sub>3</sub>).
- 4. Subtract the number of matches (x<sub>3</sub>) obtained from the third search (<u>PP Y23 dataset with Yfiler</u> <u>loci</u>) from the number of matches (x<sub>2</sub>) obtained from the second search (<u>Yfiler</u>). The value obtained (x<sub>4</sub>) represents the number of haplotypes from the smaller dataset (<u>Yfiler</u>) that are excluded from the larger dataset (<u>PP Y23</u>) and are representative of that multiplex only (<u>Just Yfiler</u>). Note: haplotypes are excluded because they were tested with the larger multiplex and did not match at the additional loci.
- 5. To obtain the total number of matches from both datasets, add the number of matches (x<sub>1</sub>) observed from the original full multiplex haplotype (<u>PP Y23</u>) to the number of matches (x<sub>4</sub>) calculated in the previous step (<u>Just Yfiler</u>). Record this value (x<sub>5</sub>). Use the n<sub>2</sub> from the larger dataset (from search in step 2) to calculate the frequency estimate (1 in x/n) and the profile probability (1 in 95% UCI).
- 6. The process from step 2 through step 5 can be repeated for all existing smaller multiplexes (<u>PPY</u> and <u>Minimal</u>). Combine the number of matches observed with each dataset (<u>Total PPY = PPY23 + Just Yfiler + Just PPY; Total Minimal = PPY23 + Just Yfiler + Just PPY + Just Minimal</u>) to calculate new frequency estimates and profile probabilities.
- 7. Determine the most and least discriminatory profile probabilities and report per your laboratory's guidelines.

These instructions guide the user through the entire process. The following slides will illustrate these steps with an example. Note: these instructions refer to items on a spreadsheet that is shown in the next slide.

A spreadsheet is recommended to record values obtained from reduced locus searches. Note: cells in this spreadsheet are referenced in the previous slide.

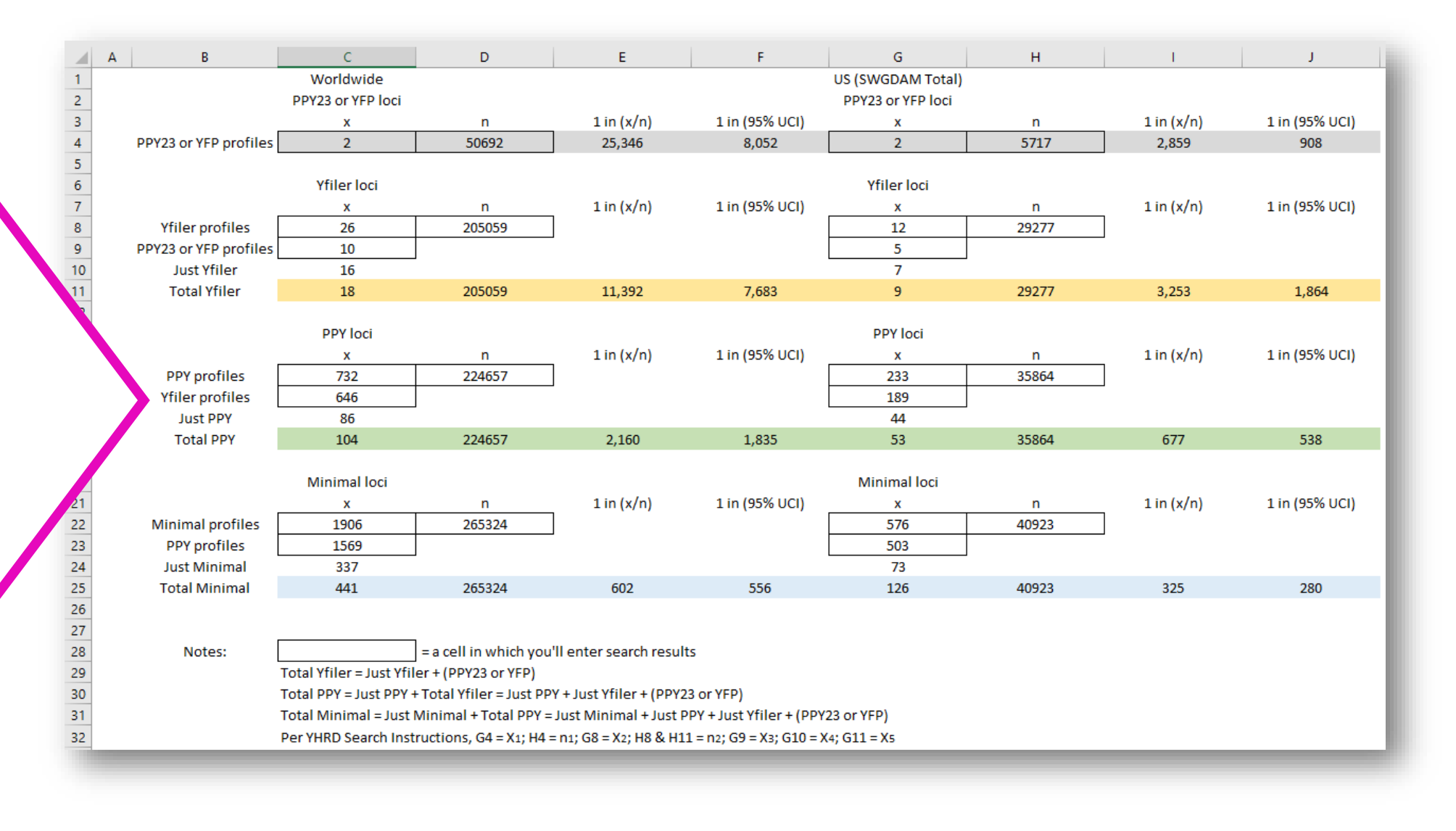

| YHRD                                                                                                    | Search the Database    | Tools 🔻 Resources 🔻    | Projects ▼ News and Updates 1 Help & Support ▼                                                                                                    |
|----------------------------------------------------------------------------------------------------|------------------------|------------------------|----------------------------------------------------------------------------------------------------|
|                                                                                                    |                        | Minimal                | PowerPlex Y Yfiler PowerPlex Y23 Yfiler Plus Maximal                                                                                                   |
| <ul> <li>C</li> <li>DYS576 DYS389I DYS448 DYS389II DYS19 DYS391 DYS4</li> <li>17</li> <li>13</li> <li>19</li> <li>29</li> <li>14</li> <li>11</li> <li>22</li> </ul> | 481 DY5549 DY5533 DY54 | 438 DYS437 DYS570 DYS6 | 635 DYS390 DYS439 DYS392 DYS643 DYS393 DYS458 DYS385 DYS456 YGATAH4           23         12         13         16         11, 14         15         12 |
|                                                                                                    |                        |                        | Search                                                                                                    |
|                                                                                                    | Follow the             | e instructio<br>ha     | ns in Section 1 to enter the complete Y-STR<br>plotype and click <b>Search</b> .                                                                       |

|                                                                         | Minimal PowerPlex Y Yfiler PowerPlex Y23 Yfiler Plus Maximal                                                                                | 1 |
|-------------------------------------------------------------------------|----------------------------------------------------------------------------------------------------|---|
| Report for Sample #1                                                    |                                                                                                    |   |
| Sample Name: C                                                          |                                                                                                    |   |
| DY5576 DY5389I DY5448 DY5389II DY519 DY5391 DY5481 DY5549 DY5533 DY5438 | /5437 DY5570 DY5635 DY5390 DY5439 DY5392 DY5643 DY <mark>5393 DY5458 DY5385 DY5456 YGATAH4</mark><br>15 17 23 23 12 13 10 13 16 11 14 15 12 |   |

In this example, the PP Y23 haplotype has been observed 2 times (x<sub>1</sub>) in the National Database (with Subpopulations) – United States (out of 5,717 haplotypes; n<sub>1</sub>) and has a 1 in 908 profile probability. Now that the entire database has been searched with the complete Y-STR haplotype, select the next smallest multiplex that has fewer loci than your Y-STR haplotype and search again (next slide).

Note: A more discriminating set of loci gives a less discriminating frequency estimate than a less discriminating set of loci, simply because there were fewer database profiles typed with the more discriminating set.

| iserved                                                                                                    |                                                                                                    |
|----------------------------------------------------------------------------------------------------|----------------------------------------------------------------------------------------------------|
| ound no match in 1,356 Haplotypes (95% UCI 🕄 : 1 in 453 🗸 ) in United States (African American).                                                                                                    |                                                                                                    |
| ound no match in 708 Haplotypes (95% UCI ;; 1 in 237 →) in United States (Asian).                                                                                                    |                                                                                                    |
| ound 2 matches in 1,549 Haplotypes in United States (Caucasian). This is approx. 1 match in 775 Haplotypes (<br>wird as easted in 1,333 Haplotypes (0,594 UCL 🖓 : 1 in 400) in United States (Uiseanie) | (95% UCI 🕼 : 1 in X 👘 Aftes (Caucasian).                                                                             |
| ound no match in 1,223 Haplotypes (95% UCL 🚱: 1 in 409 🗸 in United States (Hispanic).                                                                                                    |                                                                                                    |
| · · · · · · · · · · · · · · · · · · ·                                                                                                    |                                                                                                    |
| ound 2 matches in 5,717 Haplotypes in United States (Overall). This is approx. 1 match in 2,859 Haplotypes (S                                                                                           | 35% UCI ❷: 1 in 908 → ) in United States (Overall).                                                                  |
| eta-corrected Match Probabillity 💿                                                                                                    |                                                                                                    |
|                                                                                                    |                                                                                                    |
| ven a <b>theta-value of 2.0 / 10<sup>-05</sup></b> and a 95% UCI 💿 of the combined Haplotype frequency of 1 in 768 (2 match                                                                             | nes in 4836 Haplotypes at U.S. subpopulations without Native American), the corrected Match Probability is 1 in 756. |
| iven a theta-value of 3.0 × 10 <sup>-04</sup> and a 95% UCI 😨 of the combined Haplotype frequency of 1 in 908 (2 matcl                                                                                  | hes in 5717 Haplotypes at U.S. subpopulations with Native American), the corrected Match Probability is 1 in 714.    |

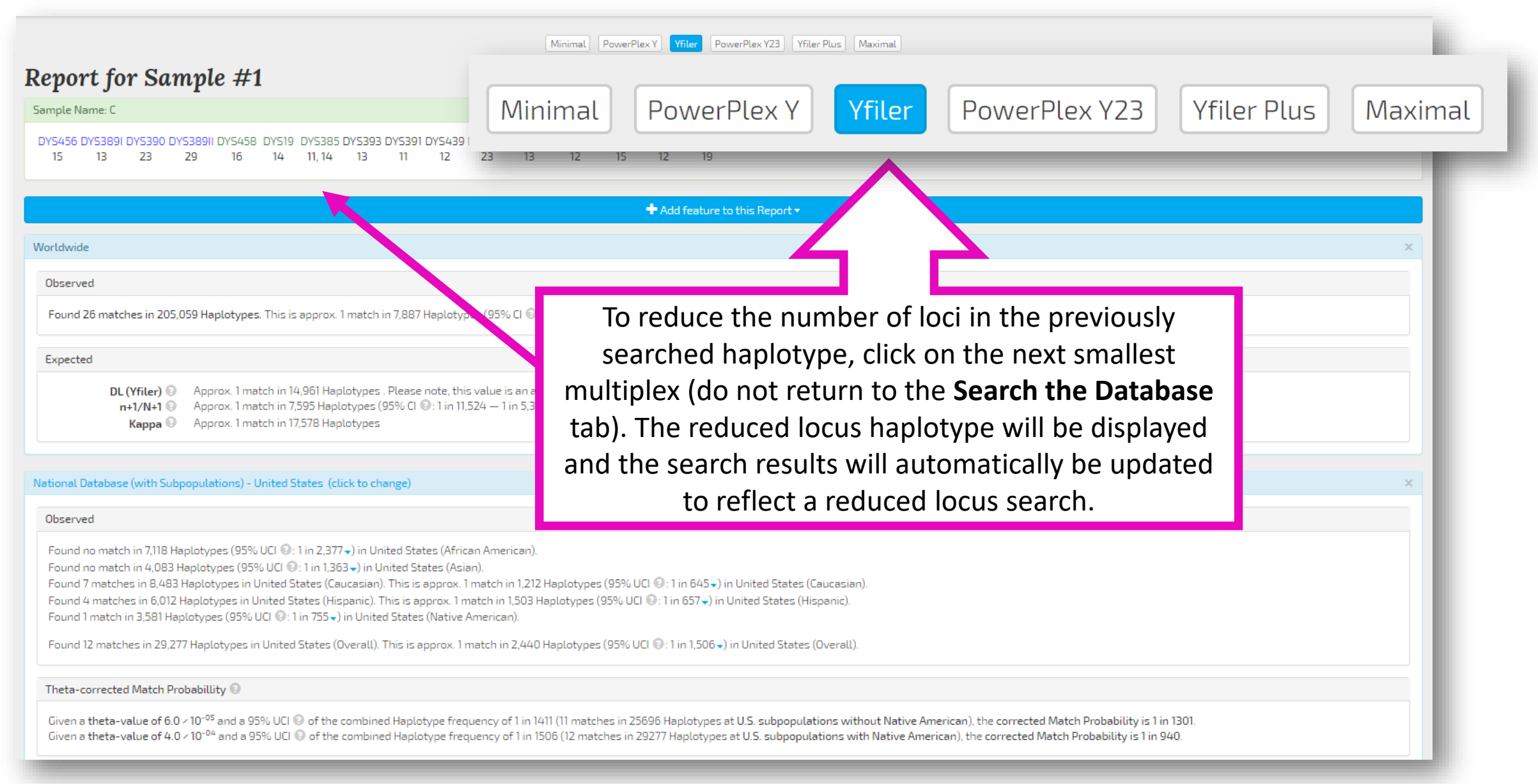

| Minimal | PowerPlex Y | Yfiler | PowerPlex | Y23 | Yfiler Plus | Maxima |
|---------|-------------|--------|-----------|-----|-------------|--------|
|         |             |        |           |     |             |        |

#### **Report for Sample #1**

Theta-corrected Match Probabillity 💿

| 15 13 23 29 16 14 11,14 13 11 12 23 13 12 15 12 19                                                                                                    |                       |
|----------------------------------------------------------------------------------------------------|-----------------------|
| + Add feature to this Report -                                                                                                    |                       |
| Vorldwide                                                                                                    |                       |
| Observed                                                                                                    |                       |
| Found 26 matches in 205,059 Haplotypes. This is approx. 1 match in 7,887 Haplotypes (95% CI ; 1 in 11,524 — 1 in 5,383 →).                                                                                                    | In this reduced lo    |
| Expected                                                                                                    | just the Yfiler loci, |
| DL (Yfiler) Approx. 1 match in 14,961 Haplotypes. Please note, this value is an average over the DL values of all nested feasible metapopulations.                                                                                                    | been observed 12      |
| Kappa I     Approx Finatchin 7,555 haptotypes (55% cf IV Finatchin 7,555 haptotypes)       Kappa I     Approx 1 match in 17,578 Haptotypes                                                                                                    | 29,277 haploty        |
|                                                                                                    | National Dat          |
| lational Database (with Subpopulations) - United States (click to change)                                                                                                    | Subpopulations)       |
| Observed                                                                                                    |                       |
| Found no match in 7,118 Haplotypes (95% UCL 2: 1 in 2,377 -) in United States (African American).                                                                                                    | See the next slide t  |
| Found 10 match in 4,065 haplotypes (93% OCI @, 1 m 1,505 ) in Onited States (Asian).<br>Found 7 matches in 8,483 Haplotypes in United States (Caucasian). This is approx. 1 match in 1,212 Haplotypes (95% UCI @: 1 in 645 ) in United States (Caucasian).           |                       |
| Found 4 matches in 6,012 Haplotypes in United States (Hispanic). This is approx. 1 match in 1,503 Haplotypes (95% UCI 🕄 : 1 in 657 -) in United States (Hispanic).<br>Found 1 match in 3,581 Haplotypes (95% UCI 🕄 : 1 in 755 -) in United States (Native American). | many of these 12 obs  |
| Found 12 matches in 29,277 Haplotypes in United States (Overall). This is approx. 1 match in 2,440 Haplotypes (95% UCI 🚱: 1 in 1,506 -) in United States (Overall).                                                                                                  | Yfiler loci, are pres |
|                                                                                                    | datab                 |

Given a theta-value of 6.0 × 10<sup>-05</sup> and a 95% UCI 😔 of the combined Haplotype frequency of 1 in 1411 (11 matches in 25696 Haplotypes at U.S. subpopulations without Native American), the corrected Match P Given a theta-value of 4.0 × 10<sup>-04</sup> and a 95% UCI (2) of the combined Haplotype frequency of 1 in 1506 (12 matches in 29277 Haplotypes at U.S. subpopulations with Native American), the corrected Match Pro

cus search using the haplotype has times  $(x_2)$  out of pes  $(n_2)$  in the abase (with – United States.

o determine how ervations, based on ent in the PP Y23 ase.

| Report for Sample #1                                                                                                    |                                                                                 |
|----------------------------------------------------------------------------------------------------|---------------------------------------------------------------------------------|
| Sample Name: C                                                                                                    |                                                                                 |
| DYS576       DYS389I       DYS448       DYS389II       DYS19       DYS391       DYS481       DYS549         •       13       •       29       14       11       •       •         DYS643       DYS393       DYS458       DYS385       DYS456       YGATAH4         •       13       •       11, 14       •       • | DYS533 DYS438 DYS437 DYS570 DYS635 DYS390 DYS439 DYS392<br>• 12 15 • • 23 12 13 |

To search the PP Y23 database without the additional loci beyond the Yfiler multiplex, select the **PowerPlex Y23** button (do not return to the **Search the Database** tab). Note that the haplotype displays all of the alleles present in the Yfiler multiplex but the additional loci in the PP Y23 multiplex are represented by a dot. The search results will automatically be updated to reflect a search of the PP Y23 dataset using the Yfiler haplotype.

| Minimal | PowerPlex Y | Yfiler | PowerPlex Y23 | Yfiler Plus | Maxim |
|---------|-------------|--------|---------------|-------------|-------|
|         |             |        |               |             |       |

#### **Report for Sample #1**

| Sample N   | ame: C                                                                                                    |                                      |                   |                                  |                                      |                                   |                                     |                    |                         |                       |                      |                |                |                |                |             |                |              |                    |                |               |  |
|------------|----------------------------------------------------------------------------------------------------|--------------------------------------|-------------------|----------------------------------|--------------------------------------|-----------------------------------|-------------------------------------|--------------------|-------------------------|-----------------------|----------------------|----------------|----------------|----------------|----------------|-------------|----------------|--------------|--------------------|----------------|---------------|--|
| DYS576 I   | DYS389<br>13                                                                                                    | I DYS448 (<br>19                     | DYS38911<br>29    | DYS19<br>14                      | DYS391<br>11                         | DY5481 (                          | DYS549 C                            | )YS533 (<br>•      | DYS438<br>12            | DYS437<br>15          | DYS570<br>•          | DYS635<br>23   | DYS390 (<br>23 | DYS439  <br>12 | DYS392 (<br>13 | )YS643<br>• | DYS393  <br>13 | DYS458<br>16 | DYS385 (<br>11, 14 | DYS456 1<br>15 | /Gatah4<br>12 |  |
|            |                                                                                                    |                                      |                   |                                  |                                      |                                   |                                     |                    |                         |                       |                      |                |                |                |                |             |                |              |                    |                |               |  |
|            |                                                                                                    |                                      |                   |                                  |                                      |                                   |                                     |                    |                         |                       |                      |                |                | 🕂 Add          | feature        | to this R   | leport 🔻       |              |                    |                |               |  |
|            |                                                                                                    |                                      |                   |                                  |                                      |                                   |                                     |                    |                         |                       |                      |                |                |                |                |             |                |              |                    |                |               |  |
| Worldwid   | le                                                                                                    |                                      |                   |                                  |                                      |                                   |                                     |                    |                         |                       |                      |                |                |                |                |             |                |              |                    |                |               |  |
| Observ     | ed                                                                                                    |                                      |                   |                                  |                                      |                                   |                                     |                    |                         |                       |                      |                |                |                |                |             |                |              |                    |                |               |  |
| Found      | Found 10 matches in 50,692 Haplotypes. This is approx. 1 match in 5,069 Haplotypes (95% CI ; 1 in 9,231 — 1 in 2,757 ↓). |                                      |                   |                                  |                                      |                                   |                                     |                    |                         |                       |                      |                |                |                |                |             |                |              |                    |                |               |  |
| Expect     | ed                                                                                                    |                                      |                   |                                  |                                      |                                   |                                     |                    |                         |                       |                      |                |                |                |                |             |                |              |                    |                |               |  |
|            | DI                                                                                                    | L (Yfiler) 🖗<br>n+1/N+1 🖗<br>Kappa 🖗 | App<br>App<br>App | rox. 1 m<br>rox. 1 m<br>rox. 1 m | atch in 14<br>atch in 4<br>atch in 3 | 4,961 Hap<br>,608 Hap<br>8,084 Ha | lotypes .<br>lotypes (!<br>plotypes | Please<br>95% CI ( | note, this<br>2:1 in 9, | s value i<br>,231 — 1 | s an ave<br>in 2,757 | rage ove<br>•) | r the DL v     | values of      | all neste      | ed feasib   | ole meta       | populat      | ions.              |                | •             |  |
| N - 12 1 1 | Detetee                                                                                                    | - (                                  |                   |                                  | 11-3-21                              | ·                                 |                                     |                    |                         |                       |                      |                |                |                |                |             |                |              |                    |                |               |  |

#### Observed

Found no match in 1,356 Haplotypes (95% UCI 😔: 1 in 453 🗸) in United States (African American).

Found no match in 708 Haplotypes (95% UCI 🕢: 1 in 237 -) in United States (Asian).

Found 3 matches in 1,549 Haplotypes in United States (Caucasian). This is approx. 1 match in 516 Haplotypes (95% UCI 😔 : 1 in 200 🔹) in United States (Caucasian). Found 2 matches in 1,223 Haplotypes in United States (Hispanic). This is approx. 1 match in 612 Haplotypes (95% UCI 😔 : 1 in 195 🔹) in United States (Hispanic). Found no match in 881 Haplotypes (95% UCI 😔 : 1 in 295 🔹) in United States (Native American).

Found 5 matches in 5,717 Haplotypes in United States (Overall). This is approx. 1 match in 1,143 Haplotypes (95% UCI 💿: 1 in 544 🗸) in United States (Overall).

Theta-corrected Match Probabillity 💿

Given a theta-value of 6.0 × 10<sup>-05</sup> and a 95% UCI 😨 of the combined Haplotype frequency of 1 in 460 (5 matches in 4836 Haplotypes at U.S. subpopulations without Native American), the corrected Match Given a theta-value of 4.0 × 10<sup>-04</sup> and a 95% UCI 😨 of the combined Haplotype frequency of 1 in 544 (5 matches in 5717 Haplotypes at U.S. subpopulations with Native American), the corrected Match Pro

The Yfiler haplotype searched against the PP Y23 dataset has been observed 5 times (x<sub>3</sub>) in the National Database (with Subpopulations) – United States (out of 5,717 haplotypes).

A user will subtract the number of matches from this search  $(x_3)$  from the number of matches obtained from second search  $(x_2)$ . This new value,  $x_4$ , represents the number of haplotypes from the smaller dataset (Yfiler) that are excluded from the larger dataset (PP Y23) and are representative of that multiplex only (Just Yfiler).

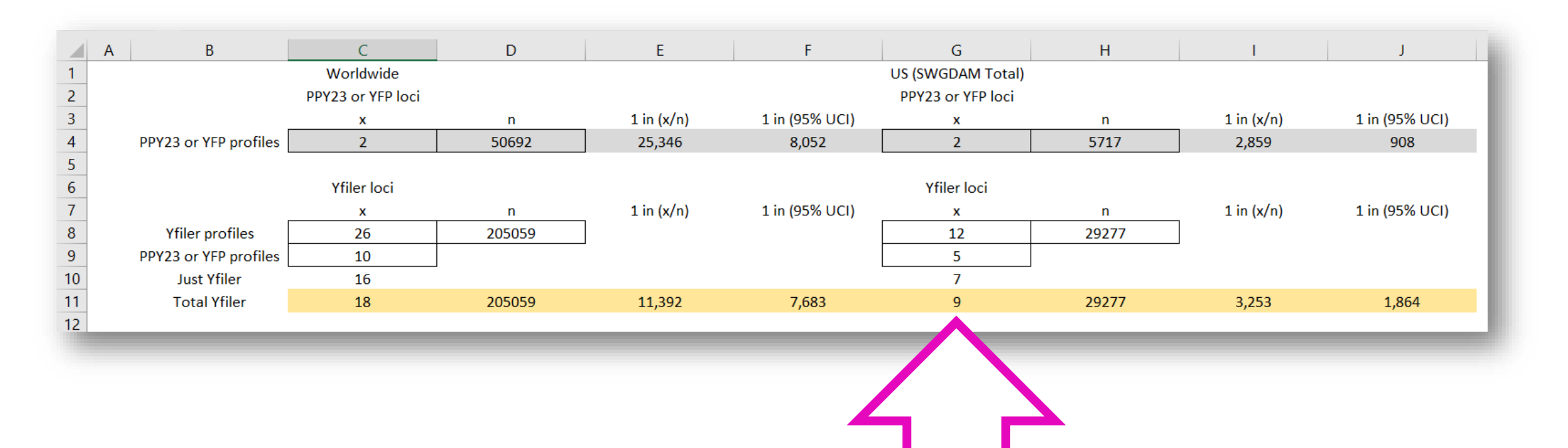

To obtain the total number of matches from both datasets, add the number of matches observed from the first search using the full multiplex haplotype ( $x_1 = 2$ ) to the number of matches calculated in the previous step (Just Yfiler,  $x_4 = 7$ ). Record this value ( $x_5 = 9$ ). Use the  $n_2$  (29,277) from the larger dataset to calculate the frequency estimate (1 in x/n) and the profile probability (1 in 95% UCI).

| A NOTINE C                                                                                                    |                                                                                                    |  |  |  |
|----------------------------------------------------------------------------------------------------|----------------------------------------------------------------------------------------------------|--|--|--|
| 1 DYS389I DYS439 DYS389II DYS438 DYS437 DYS19 DYS392 DYS393 DYS390 DYS385<br>13 12 29 12 15 14 13 13 23 11,14                                       | Sample Name: C           DYS19         DYS389I         DYS390         DYS391         DYS392         DYS393         DYS385           14         13         29         23         11         13         13         11, 14 |  |  |  |
|                                                                                                    |                                                                                                    |  |  |  |
| Minimal PowerPlex Y Viller PowerPlex Y23 Yfiler Plus Meximal                                                                                        | Minimal PowerPlex Y Yfiler PowerPlex Y23 Yfiler Plus Maximal                                                                                                    |  |  |  |
| ort for Sample #1                                                                                                    | Report for Sample #1                                                                                                    |  |  |  |
| Neme: C                                                                                                    | Sample Name: C                                                                                                    |  |  |  |
| 6 DYS389I DYS390 DYS389II DYS458 DYS19 DYS385 DYS393 DYS391 DYS439 DYS635 DYS392 YGATAH4 DYS437 DYS438<br>13 23 29 • 14 11,14 13 11 12 • 13 • 15 12 | DYS391 DYS389I DYS439 DYS389II DYS438 DYS437 DYS19 DYS392 DYS393 DYS390 DYS385                                                                                                    |  |  |  |

Continue to perform reduced locus searches by selecting the next smallest multiplex (PP Y), record new values (x and n), then search the previous multiplex (Yfiler) again, record new value (x), and calculate new frequency estimates and profile probabilities. Repeat until all multiplexes (Minimal) have been searched.

Once all datasets are searched and new frequency estimates and profile probabilities are calculated, the profile probabilities can be compared to determine the most and least discriminatory probabilities.

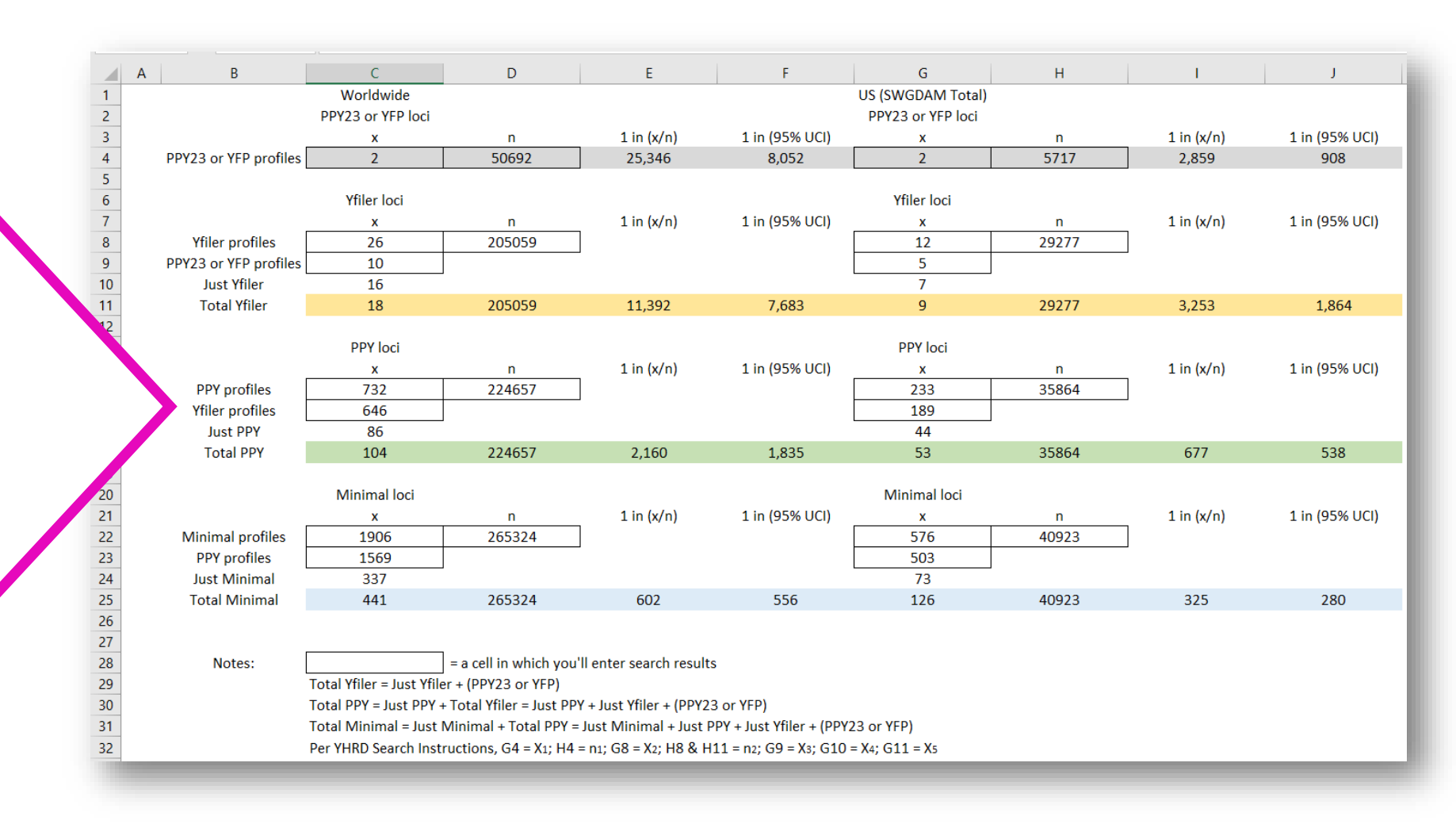

# Section 3

How to check the current state and composition of the database

The number of haplotypes in the databases can be verified. The composition and contributing laboratory of each metapopulation and national database haplotypes are available for review.

#### How to check the current state of the database

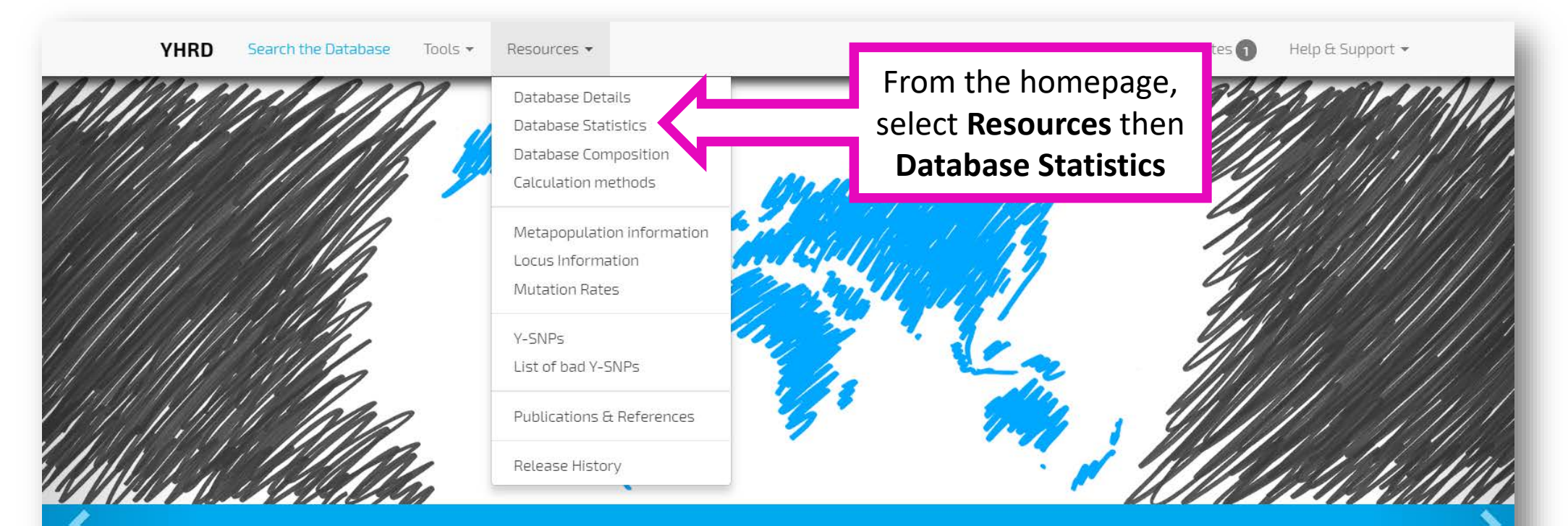

#### Aim & Objectives

Generate reliable Y-STR haplotype frequency estimates for Y-STR haplotypes to be used in the quantitative assessment of matches in forensic and kinship casework.

Assessment of male population stratification among world-wide populations as far as reflected by Y-STR and Y-SNP frequency distributions.

Provision of advanced tools and further resources concerning Y-STRs and Y-SNPs.

#### How to check the current state of the database

|               |                                                                                                    | Current State of the Database                                                                                                    |                                       |                         |                                    | Click on<br>Geographical link      |                              |  |  |
|---------------|----------------------------------------------------------------------------------------------------|----------------------------------------------------------------------------------------------------|---------------------------------------|-------------------------|------------------------------------|------------------------------------|------------------------------|--|--|
|               | <u>Summary</u>                                                                                                    | <u>Metapopulations</u>                                                                                                    | <u>Y-SNPs</u>                         |                         | <u>Geographical</u>                |                                    |                              |  |  |
| Dataset       | Y-STR loci                                                                                                    |                                                                                                    |                                       | Number of<br>haplotypes | Number of<br>population<br>samples | Number of<br>national<br>databases | Number of<br>metapopulations |  |  |
| Minimal       | DY519 DY53891 DY53891                                                                                                    | DYS390 DYS391 DYS392 DYS393 DYS385                                                                                                    |                                       | 265,324                 | 1251                               | 135                                | 33                           |  |  |
| PowerPlex Y   | DY5391 DY53891 DY5439                                                                                                    | DY5389II DY5438 DY5437 DY519 DY5392 DY5393 D                                                                                                    | DY5390 DY5385                         | 224,657                 | 1025                               | 126                                | 32                           |  |  |
| Yfiler        | DYS456         DYS3891         DYS390           DYS392         YGATAH4         DYS437                                                 | DY5389II DY5458 DY519 DY5385 DY5393 DY5391 D<br>DY5438 DY5448                                                                                                    | DYS439 DYS635                         | 205,059                 | 940                                | 119                                | 32                           |  |  |
| PowerPlex Y23 | DYS576 DYS3891 DYS448<br>DYS635 DYS390 DYS439                                                                                         | DYS389II         DYS19         DYS391         DYS481         DYS549         DYS533         D           DYS392         DYS643         DYS393         DYS458         DYS385         DYS456         Y | YS438 DYS437 DYS570<br>/GATAH4        | 50,692                  | 307                                | 67                                 | 28                           |  |  |
| Yfiler Plus   | DYS576         DYS3891         DYS635           DYS456         DYS390         DYS438           DYF38751         DYS533                | DY5389II DY5627 DY5460 DY5458 DY519 YGATAH4<br>DY5392 DY5518 DY5570 DY5437 DY5385 DY5449 D                                                                                                    | DY5448 DY5391<br>IY5393 DY5439 DY5481 | 42,506                  | 209                                | 49                                 | 30                           |  |  |
| Maximal       | DY519         DY5389I         DY5389I           DY5448         DY5456         DY5458           DYF38751         DY5449         DY5460 | DYS390 DYS391 DYS392 DYS393 DYS385 DYS438 D<br>DYS635 YGATAH4 DYS481 DYS533 DYS549 DYS570<br>DYS518 DYS627                                                                                         | DYS439 DYS437<br>DYS576 DYS643        | 5,516                   | 40                                 | 14                                 | 18                           |  |  |

### How to check the current state of the database

#### **Current State of the Database**

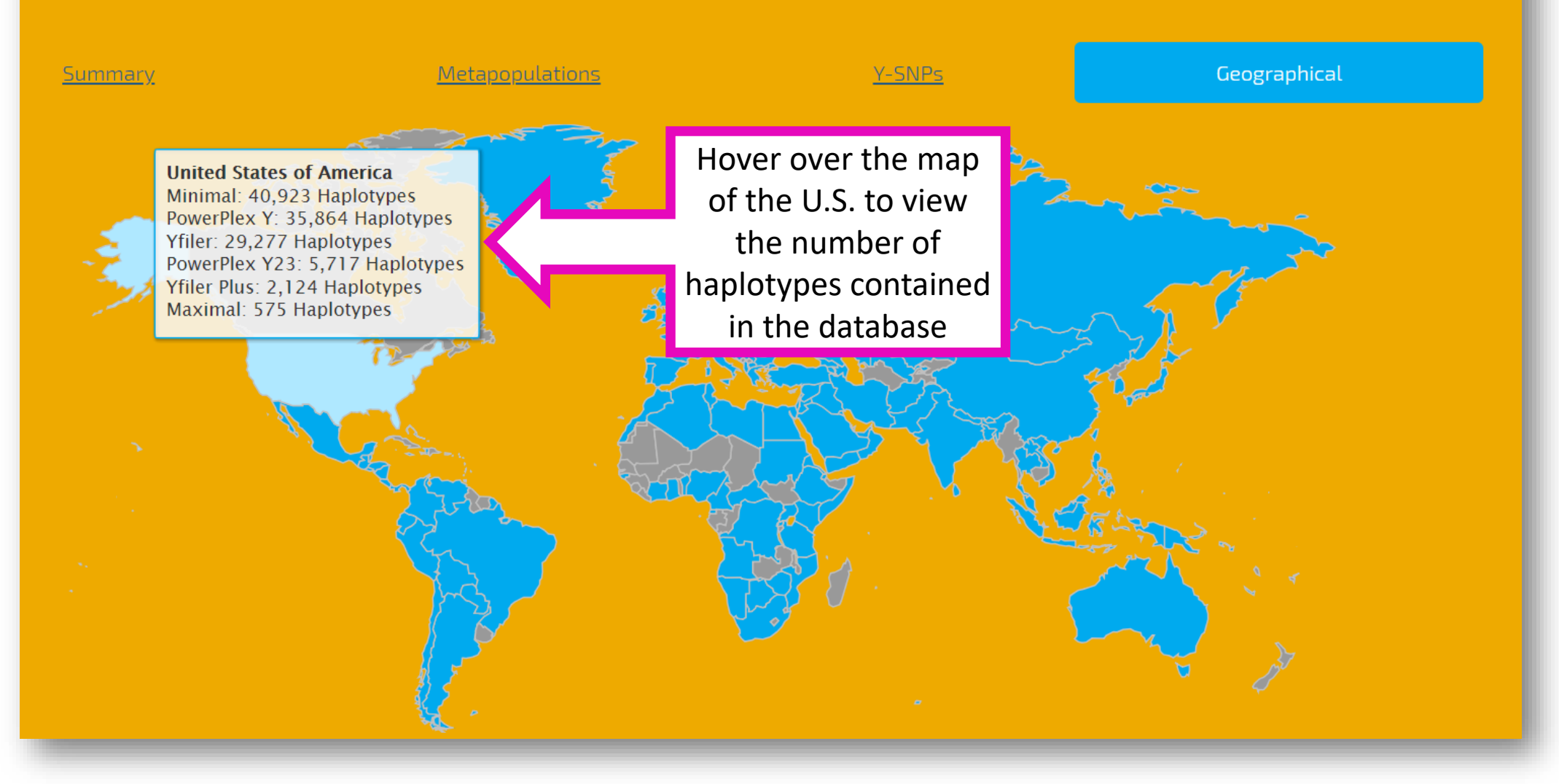

### How to check the composition of the database

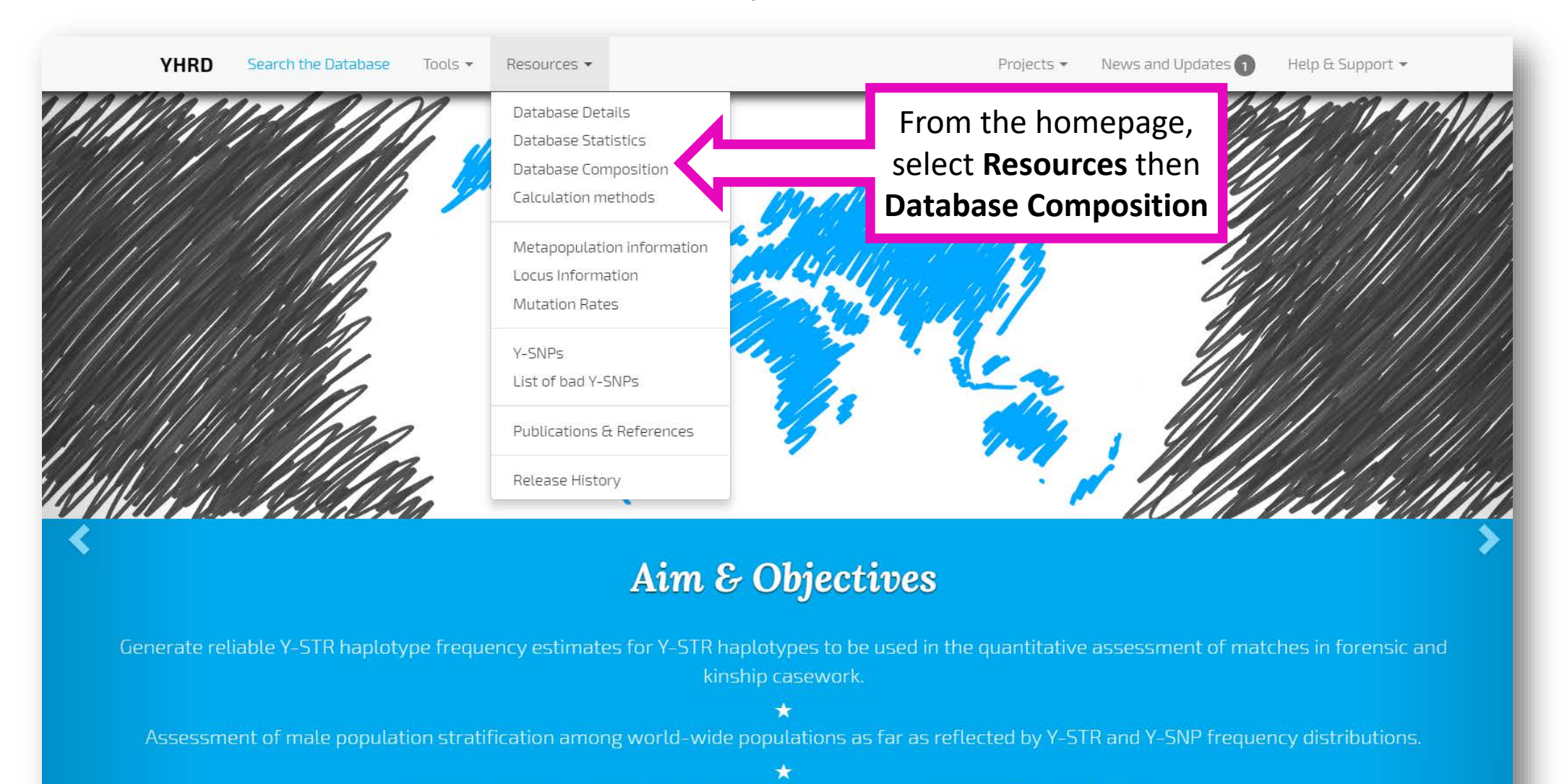

Provision of advanced tools and further resources concerning Y-STRs and Y-SNPs.

### How to check the composition of the database

#### **Database Composition**

|                      | National          |                 | Metapopulation  |                 | <u>Y-SNPS</u>   | Loci            |                |  |
|----------------------|-------------------|-----------------|-----------------|-----------------|-----------------|-----------------|----------------|--|
| National Database Mi |                   | Minimal         | PowerPlex Y     | Yfiler          | PowerPlex Y23   | Yfiler Plus     | Maximal        |  |
| <u>Afghanistan</u>   |                   | 743 Haplotypes  | 743 Haplotypes  | 743 Haplotypes  | 0 Haplotypes    | 260 Haplotypes  | 0 Haplotypes   |  |
| Albania              |                   | 494 Haplotypes  | 396 Haplotypes  | 322 Haplotypes  | 0 Haplotypes    | 0 Haplotypes    | 0 Haplotypes   |  |
| <u>Algeria</u>       |                   | 166 Haplotypes  | 166 Haplotypes  | 166 Haplotypes  | 0 Haplotypes    | 64 Haplotypes   | 0 Haplotypes   |  |
| Angola               | Soloct the        | 309 Haplotypes  | 309 Haplotypes  | 71 Haplotypes   | 0 Haplotypes    | 0 Haplotypes    | 0 Haplotypes   |  |
| Argentina            | Select the        | 5354 Haplotypes | 3704 Haplotypes | 2901 Haplotypes | 1417 Haplotypes | 0 Haplotypes    | 0 Haplotypes   |  |
| Armenia              | National          | 100 Haplotypes  | 0 Haplotypes    | 0 Haplotypes    | 0 Haplotypes    | 0 Haplotypes    | 0 Haplotypes   |  |
| Australia            | Database,         | 2257 Haplotypes | 2257 Haplotypes | 2256 Haplotypes | 0 Haplotypes    | 1136 Haplotypes | 0 Haplotypes   |  |
| Austria              | then scroll to    | 1877 Haplotypes | 1516 Haplotypes | 1516 Haplotypes | 259 Haplotypes  | 436 Haplotypes  | 0 Haplotypes   |  |
| <u>Azerbaijan</u>    | the link to       | 119 Haplotypes  | 47 Haplotypes   | 47 Haplotypes   | 0 Haplotypes    | 0 Haplotypes    | 0 Haplotypes   |  |
| <u>Bahamas</u>       | the <b>United</b> | 427 Haplotypes  | 427 Haplotypes  | 427 Haplotypes  | 0 Haplotypes    | 0 Haplotypes    | 0 Haplotypes   |  |
| <u>Bahrain</u>       | States            | 156 Haplotypes  | 156 Haplotypes  | 156 Haplotypes  | 0 Haplotypes    | 156 Haplotypes  | 0 Haplotypes   |  |
| Bangladesh           | database          | 1189 Haplotypes | 1189 Haplotypes | 1189 Haplotypes | 132 Haplotypes  | 0 Haplotypes    | 0 Haplotypes   |  |
| <u>Belarus</u>       |                   | 489 Haplotypes  | 414 Haplotypes  | 0 Haplotypes    | 0 Haplotypes    | 0 Haplotypes    | 0 Haplotypes   |  |
| <u>Belgium</u>       |                   | 1628 Haplotypes | 1503 Haplotypes | 1168 Haplotypes | 728 Haplotypes  | 169 Haplotypes  | 169 Haplotypes |  |
| Belize               |                   | 157 Haplotypes  | 157 Haplotypes  | 157 Haplotypes  | 0 Haplotypes    | 0 Haplotypes    | 0 Haplotypes   |  |
| Benin                |                   | 234 Haplotypes  | 234 Haplotypes  | 234 Haplotypes  | 51 Haplotypes   | 0 Haplotypes    | 0 Haplotypes   |  |

### How to check the composition of the database

#### Information on the National Database "United States"

The National Database "United States" consists of 40923 minimal haplotypes

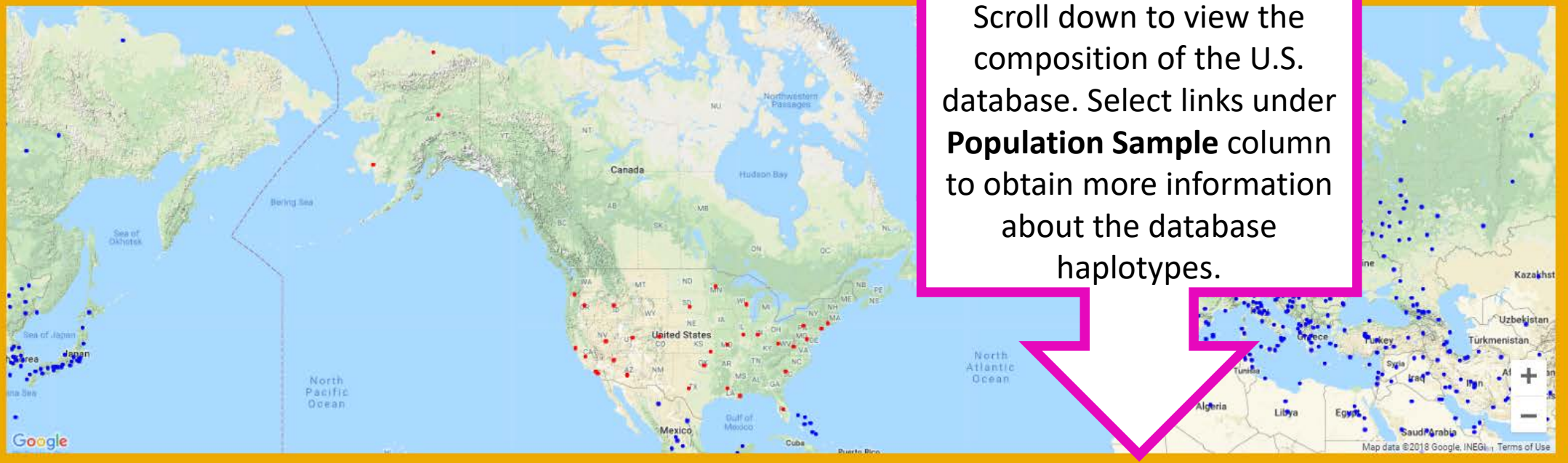

| Population Sample                              | Minimal         | PowerPlex Y    | Yfiler         | PowerPlex Y23  | Yfiler Plus   | Maximal      |
|------------------------------------------------|-----------------|----------------|----------------|----------------|---------------|--------------|
| Cajun, United States (European American)       | 22 Haplotypes   | 0 Haplotypes   | 0 Haplotypes   | 0 Haplotypes   | 0 Haplotypes  | 0 Haplotypes |
| Connecticut, United States [Hispanic American] | 53 Haplotypes   | 0 Haplotypes   | 0 Haplotypes   | 0 Haplotypes   | 0 Haplotypes  | 0 Haplotypes |
| Elorida, United States [African American]      | 863 Haplotypes  | 815 Haplotypes | 797 Haplotypes | 0 Haplotypes   | 0 Haplotypes  | 0 Haplotypes |
| Florida, United States (European American)     | 998 Haplotypes  | 976 Haplotypes | 854 Haplotypes | 0 Haplotypes   | Haplotypes    | 0 Haplotypes |
| Florida, United States (Hispanic American)     | 279 Haplotypes  | 256 Haplotypes | 254 Haplotypes | 195 Haplotypes | 0 Haplotypes  | 0 Haplotypes |
| Illinois, United States [African American]     | 310 Haplotypes  | 198 Haplotypes | 198 Haplotypes | 172 Haplotypes | 7 Haplotypes  | 0 Haplotypes |
| Illinois, United States (European American)    | 253 Haplotypes  | 253 Haplotypes | 253 Haplotypes | 162 Haplotypes | 19 Haplotypes | 0 Haplotypes |
| Illinois, United States [Hispanic American]    | 103 Haplotypes  | 103 Haplotypes | 103 Haplotypes | 94 Haplotypes  | 2 Haplotypes  | 0 Haplotypes |
| Indiana, United States [African American]      | 37 Haplotypes   | 0 Haplotypes   | 0 Haplotypes   | 0 Haplotypes   | 0 Haplotypes  | 0 Haplotypes |
| Indiana, United States [European American]     | 34 Haplotypes   | 0 Haplotypes   | 0 Haplotypes   | 0 Haplotypes   | 0 Haplotypes  | 0 Haplotypes |
| Louisiana, United States [African American]    | 1554 Haplotypes | 0 Haplotypes   | 0 Haplotypes   | 0 Haplotypes   | 0 Haplotypes  | 0 Haplotypes |

# Section 4

How to check release history

The current release version and information about the contributed haplotypes can be reviewed.

#### How to check release history

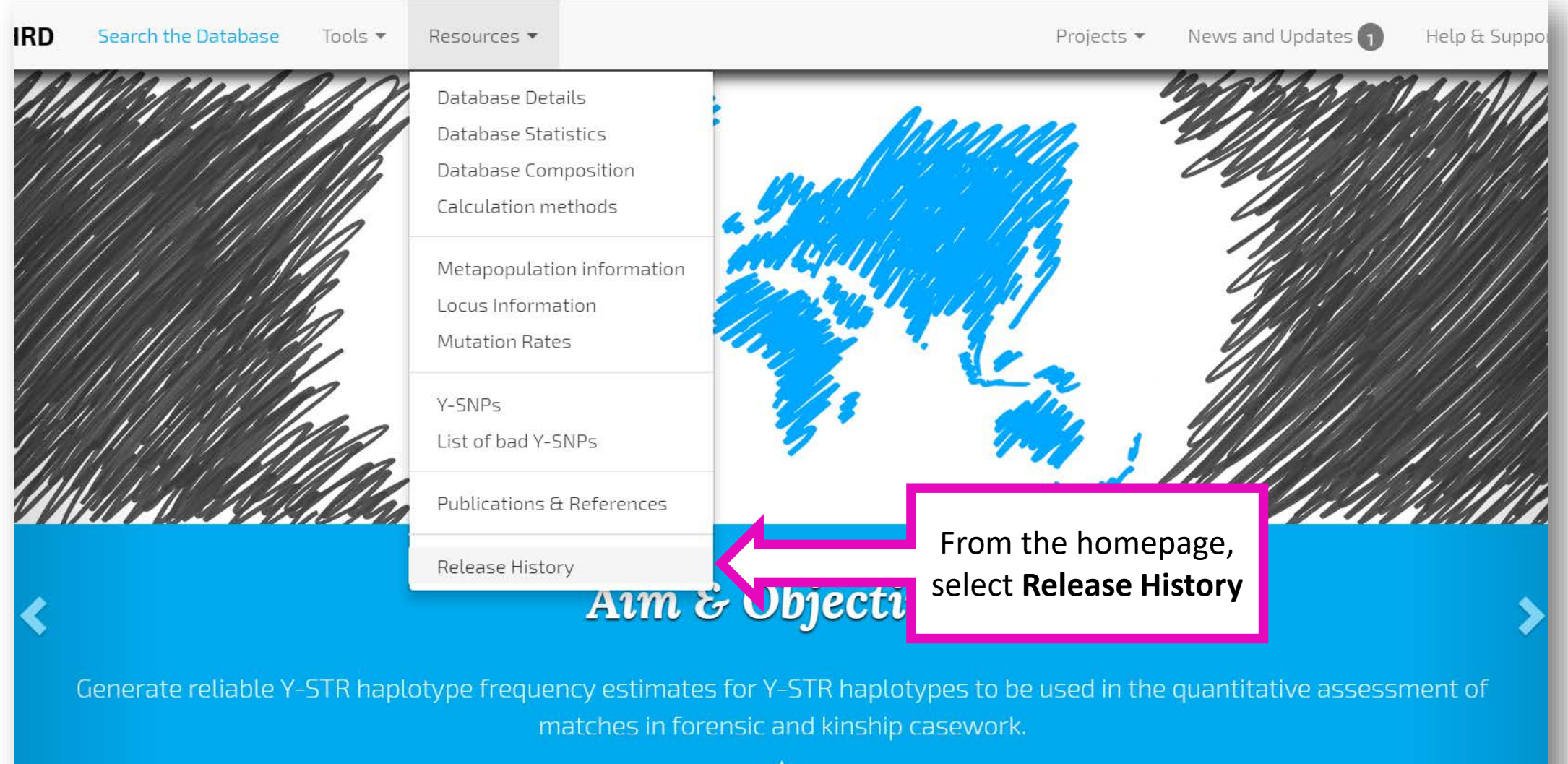

#### How to check release history

YHRD Search the D

Search the Database Tools 🔻 Resources 🔻

Projects 👻 News and Updates 🕦

1 🔰 Help & Support 🔻

#### Release History

#### Release 59 - 2018/Nov/01

- Contribution <u>YA002987</u> (Buenos Aires, Argentina [European]): replace 623 => 623
- Contribution <u>YA003143</u> (Finland [Finnish]): replace 913 => 956
- Contribution <u>YA004312</u> (Balochistan, Pakistan [Hazara]): replace 153 => 153
- Contribution <u>YA004400</u> (Madhya Pradesh, India [Indian]): replace 365 => 777
- Contribution <u>YA004476</u> (California, United States [European American]): replace 301 => 235
- Contribution <u>YA004477</u> (California, United States [African American]): replace 308 => 236
- Contribution YA004478 (California, United States [Hispanic American]): replace 281 => 198
- Contribution YA004480 (California, United States [Asian American]): replace 329 => 234
- Contribution <u>YA004487</u> (Hulun Buir, China [Han]): new 0 => 402
- Contribution <u>YA004488</u> (Fuzhou,China [Danmin]): new 0 => 87
- Contribution <u>YA004489</u> (Xinjiang, China [Xibe]): new 0 => 120
- Contribution <u>YA004490</u> (Kizilsu Kirghiz, China [Kyrgyz]): new 0 => 248
- Contribution <u>YA004491</u> (Yongchang, China [Liqian]): new 0 => 90
- Contribution <u>YA004492</u> (Nujiang, China [Lisu]): new 0 => 27
- Contribution <u>YA004493</u> (Gansu, China [Yugur]): new 0 => 135
- Contribution <u>YA004494</u> (Kanas, China [Tuva]): new 0 => 143
- Contribution <u>YA004495</u> (Urumqi, China [Uighur]): new 0 => 405
- Contribution <u>YA004496</u> (Turpan, China [Uighur]): new 0 => 485
- Contribution <u>YA004497</u> (Lijiang, China [Mosuo]): new 0 => 59
- Contribution <u>YA004498</u> (Taijiang, China [Miao]): new 0 => 290
- Contribution <u>YA004499</u> (Lhasa, China [Tibetan]): new 0 => 2016
- Contribution <u>YA004500</u> (Wuhan, China [Han]): new 0 => 274
- Contribution <u>YA004501</u> (Tianjin, China [Han]): new 0 => 214
- Contribution <u>YA004502</u> (Zhengzhou, China [Han]): new 0 => 2199
- Contribution <u>YA004503</u> (Afghanistan [Hazara]): new 0 => 260
- Contribution <u>YA004505</u> (Changzhou, China [Han]): new 0 => 1550
- Contribution <u>YA004506</u> (Jieyang, China [Han]): new 0 => 293
- Contribution <u>YA004507</u> (Piauí, Brazil [Admixed]): new 0 => 42
- Contribution <u>YA004508</u> (Ceará,Brazil [Admixed]): new 0 => 38
- Contribution <u>YA004509</u> (Rio Grande do Norte, Brazil [Admixed]): new 0 => 19
- Contribution <u>YA004510</u> (Tolima/Huila, Colombia [Colombian]): new 0 => 83
- Contribution <u>YA004511</u> (Rio Grande do Sul, Brazil [Admixed]): new 0 => 211
- Contribution YA004512 (Guizhou, China [Yi]): new 0 => 217
- Contribution <u>YA004513</u> (Sichuan, China [Yi]): new 0 => 227
- Contribution <u>YA004514</u> (Yunnan, China [Yi]): new 0 => 66
- Contribution <u>YA004515</u> (Eastern Botswana, Botswana [Bantu]): new 0 => 3

The most current release version is displayed first followed by previous release versions. Links to information about the contributed haplotypes for each release are provided.

# Section 5

#### How to obtain locus information

The loci comprising each dataset can be reviewed. Additional information about each locus is available and includes mutation rate, observed alleles, number of null allele observations, and allelic distribution.

### How to obtain locus information

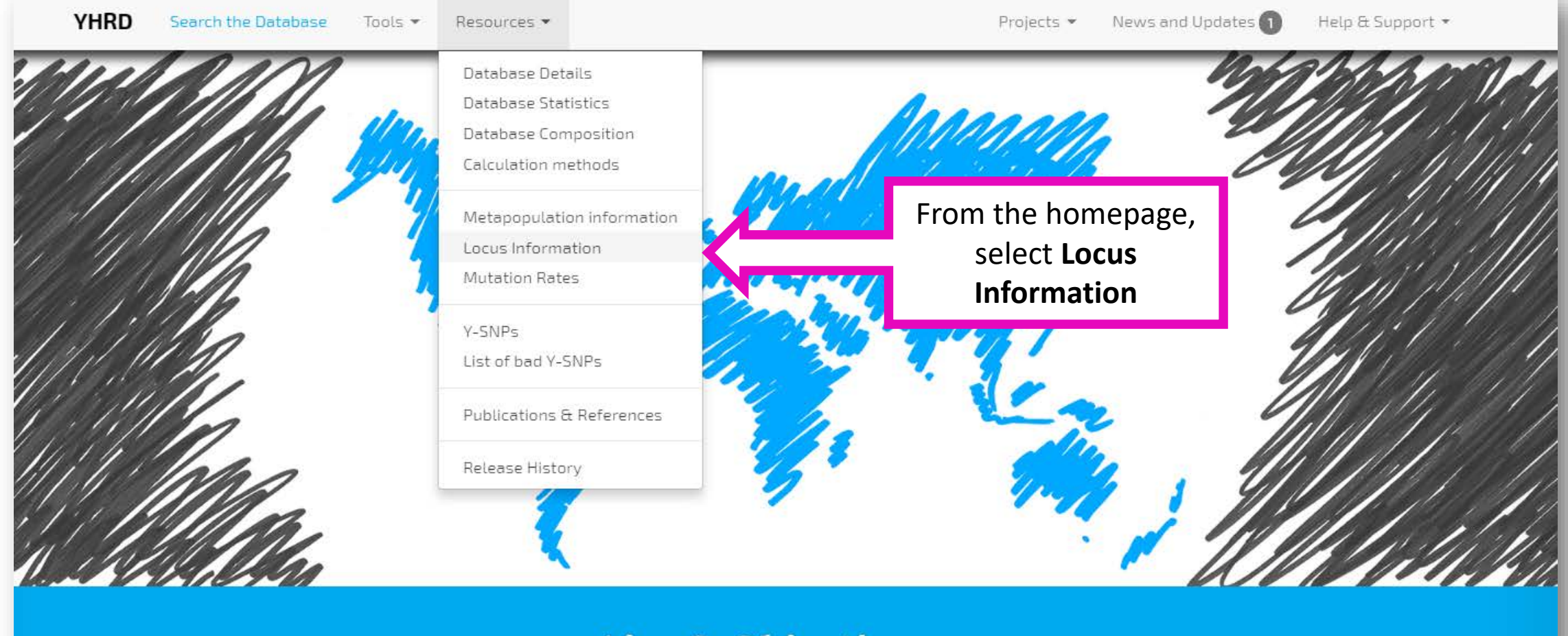

**Aim & Objectives** 

#### How to obtain locus information

#### Locus Information

| Name             | Description                                  |                                                                                                    |  |  |  |  |
|------------------|----------------------------------------------|----------------------------------------------------------------------------------------------------|--|--|--|--|
| Minimal          | YHRD Core Loci                               | DY519 DY5389I DY5390 DY5391 DY5392 DY5393 DY5385                                                                                                    |  |  |  |  |
| PowerPlex<br>Y   | Promega PowerPlex® Y                         | DYS391 DYS3891 DYS439 DYS438 DYS437 DYS19 DYS392 DYS393 DYS390 DYS385                                                                                                    |  |  |  |  |
| Yfiler           | Applied Biosystems<br>AmpFLSTR® Yfiler®      | DYS456 DYS3891 DYS390 DYS38911 DYS458 DYS19 DYS385 DYS393 DYS391 DYS439 DYS635 DYS392 YGATAH4 DYS437 DYS438 DYS448                                                                            |  |  |  |  |
| PowerPlex<br>Y23 | Promega PowerPlex® Y23                       | DY5576 DY53891 DY5488 DY538911 DY519 DY5391 DY5481 DY5549 DY5533 DY5438 DY5437 DY5570 DY5635 DY5390 DY5439 DY5392 DY5643 DY5393 DY5458<br>DY5385 DY5456 YGATAH4                               |  |  |  |  |
| Yfiler Plus      | Applied Biosystems<br>AmpFLSTR® Yfiler® Plus | DYS576 DYS3891 DYS635 DYS38911 DYS627 DYS460 DYS458 DYS19 YGATAH4 DYS448 DYS391 DYS456 DYS390 DYS438 DYS392 DYS518 DYS570 DYS437<br>DYS385 DYS449 DYS393 DYS439 DYS481 DYF38751 DYS533        |  |  |  |  |
| Maximal          | YHRD Max Loci                                | DYS19 DYS389I DYS389II DYS390 DYS391 DYS392 DYS393 DYS385 DYS438 DYS439 DYS437 DYS448 DYS456 DYS458 DYS635 YGATAH4 DYS481 DYS533<br>DYS549 DYS576 DYS643 DYF38751 DYS449 DYS460 DYS518 DYS627 |  |  |  |  |
| (Click on a lo   | (Click on a locus to get more information.)  |                                                                                                    |  |  |  |  |
|                  |                                              |                                                                                                    |  |  |  |  |
|                  |                                              | Click on any locus to obtain<br>additional information                                                                                                    |  |  |  |  |

### How to obtain locus information

#### Locus Information on DYS449

#### **Mutation** rate

9.44e-03 (20 in 2118) based on <u>Ballantyne2010, LiYuan2018</u>

#### **Observed alleles**

22, 23, 24, 25, 26, 26, 27, 27, 28, 28, 29, 29, 1, 29, 2, 30, 30, 30, 30, 31, 31, 2, 32, 32, 32, 33, 33, 33, 34, 34, 1, 34, 2, 35, 35, 1, 36, 37, 38, 39, 40, 41, 42

#### NULL alleles

9 NULL allele observations.

#### **Allelic distribution**

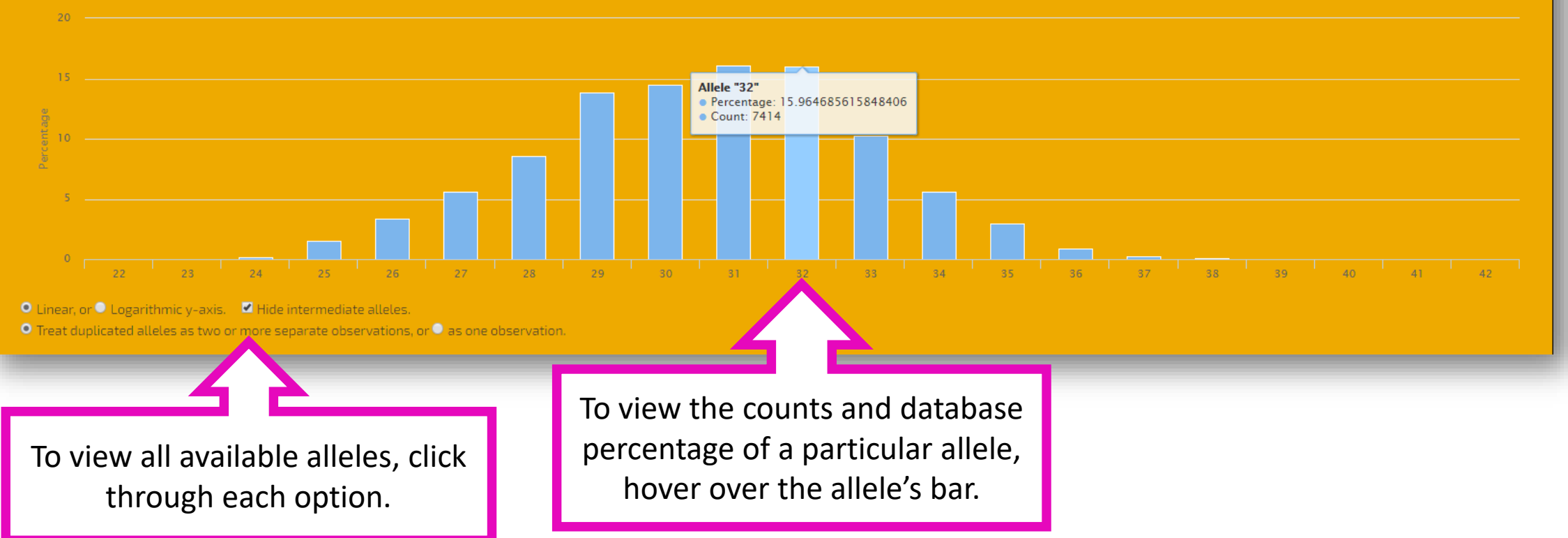